# 1台目 無線内蔵パソコンをお使いの場合(AOSS)

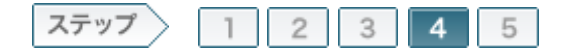

# 4.無線親機へ接続します

ソフトウェアのセットアップが完了したら、自動セキュリティ設定(AOSS)を使って無線親機に接続します。

#### 4-1

画面に表示されている[無線接続の設定をする]をクリックします。

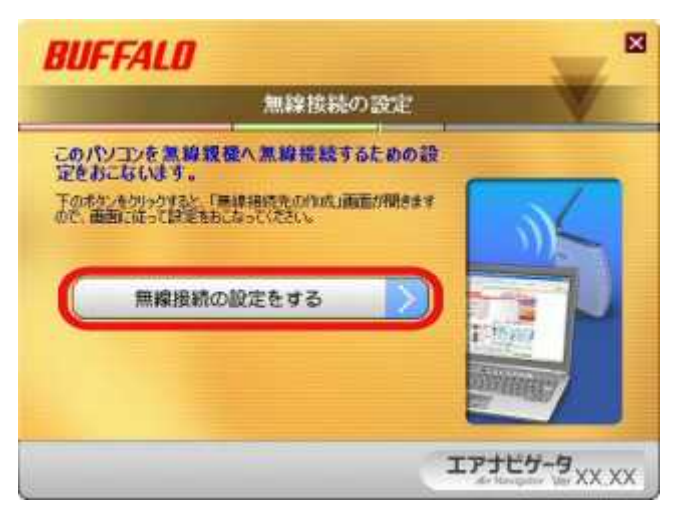

#### 4-2

画面に表示されている自動セキュリティ設定のボタン(WPS AOSS)をクリックします。

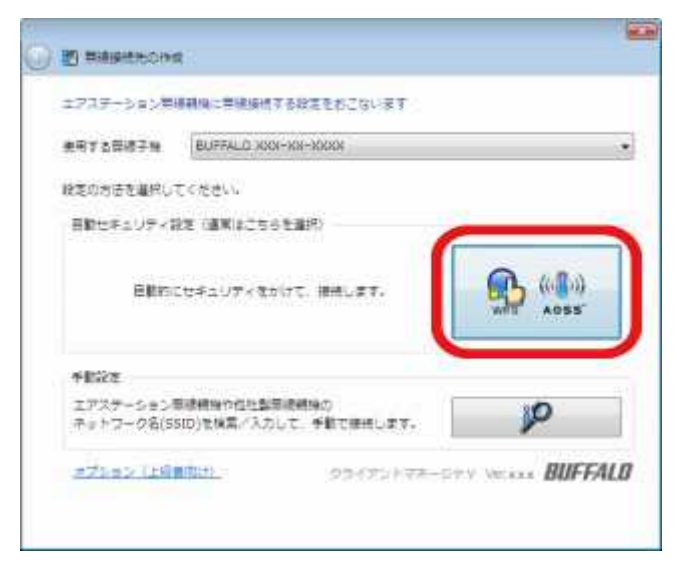

#### 4-3

「自動セキュリティ設定中のエアステーション無線親機を探しています」と表示されたら、無線親機のセキュリティ設定ボタンをランプが点滅するまで押し続けます。 ランプが点滅したら、ボタンから手を放します。

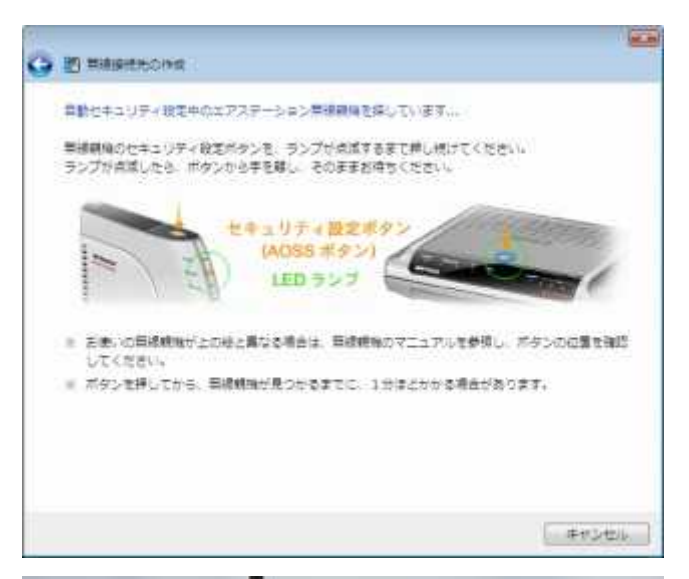

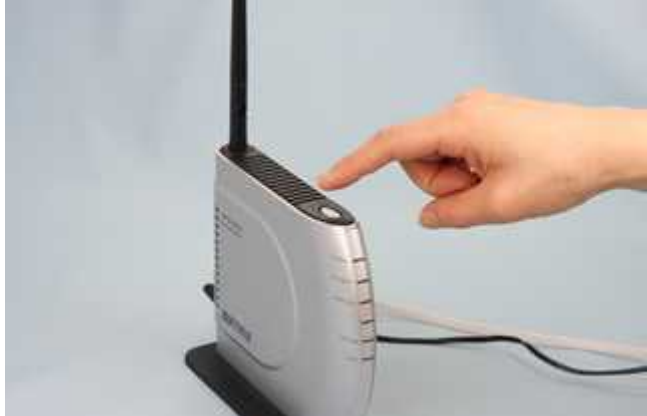

# 4-4

#### 自動的に無線親機が検出され、接続されます。

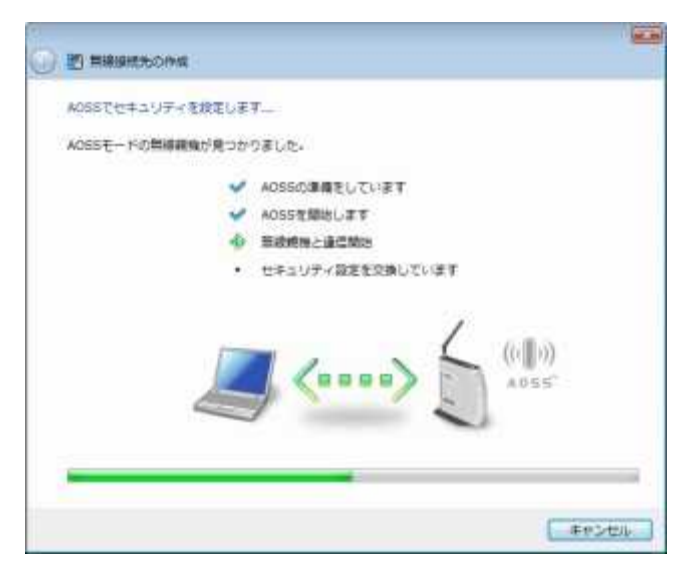

# 4-5

「新しいセキュリティ設定で接続します」と表示されますので、接続が完了す るまで待ちます。

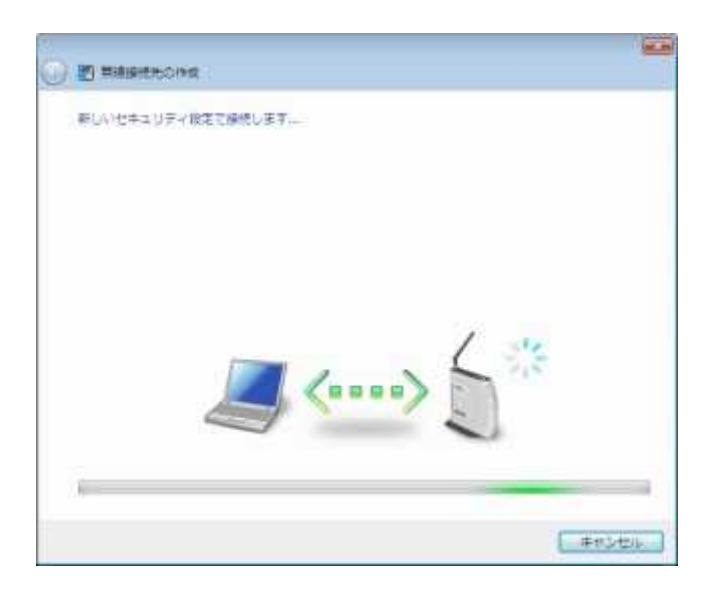

#### 4-6

「AOSSで接続が完了しました」と表示されたら、接続先の名前を確認し、 [保存して閉じる]をクリックします。

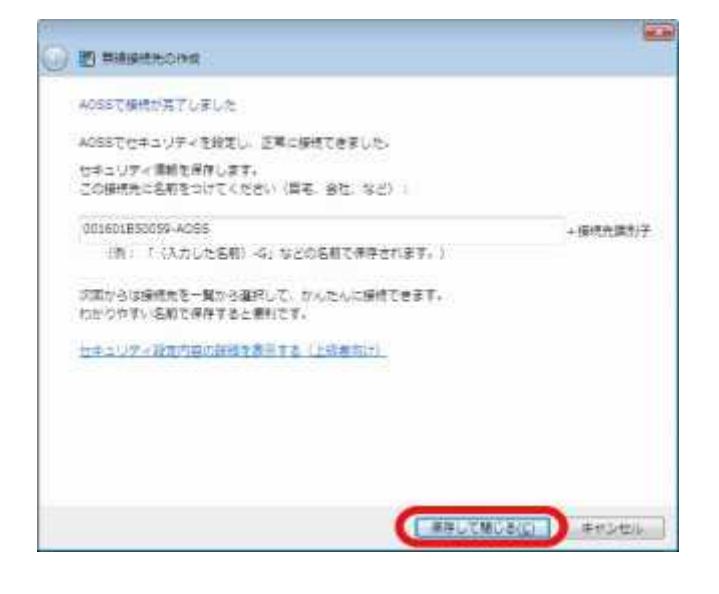

# 4-7

「無線接続先の作成が完了しました」と表示されたら、[閉じる]をクリックし ます。

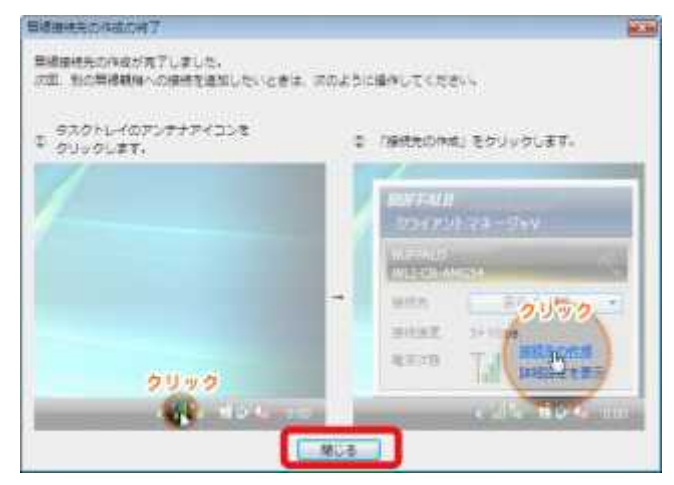

4-8

「ネットワークの場所の設定」という画面が表示された場合は、ご利用の環境にあった場所をクリックしてください。 ここでは例として、「家庭」をクリックします。

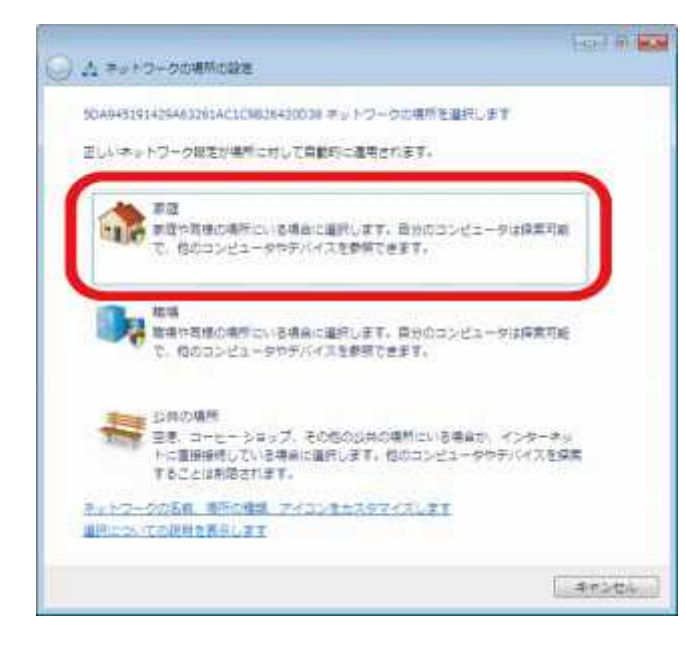

4-9

「ネットワーク設定が正しく設定されました」と表示されたら、[閉じる]をクリ ックします。

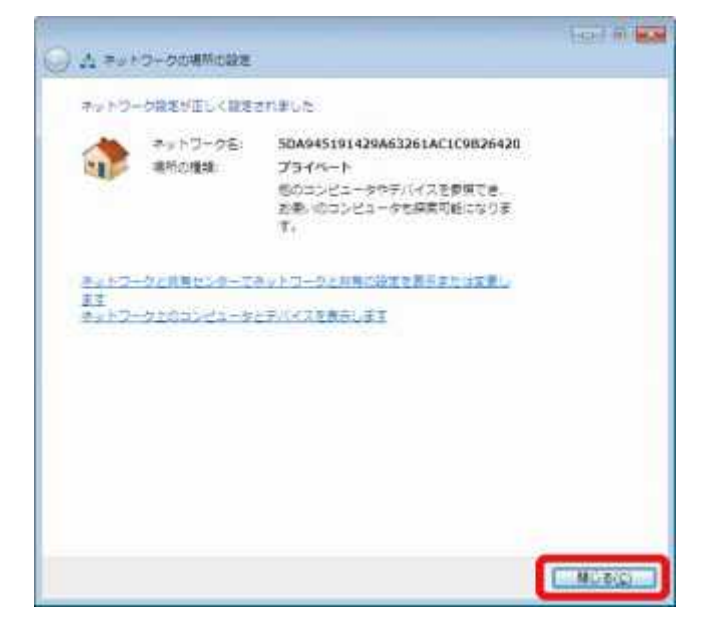

以上で無線親機との接続は完了です。 続いて、インターネット接続確認をおこないます。